# Návody

## Orientační informace Jak rychle nalézt, zda je "moje" téma práce v SIS zadáno a zda mohu ukládat soubory k práci

- 1. Vstupte na stránky <u>Studijního informačního systému SIS</u>
- 2. Vyberte aplikaci Hledání osob. Pomocí filtru zvolte: fakulta 3. lékařská fakulta, zadejte hledání jen student a pak zadejte vaše jméno, stačí příjmení.
- 3. Po zadání těchto kritérií se objeví seznam vyhledaných studentů, klikněte na svoje jméno.
- 4. Pod vaším jménem jsou uvedeny všechny "Vaše" studia na UK, na kterých jste byl řádně zapsán jako student a to na jakékoliv fakultě UK (tedy příp. jak magisterské studium, tak i PGS studium) s uvedením od kdy do kdy a zda je studium ukončeno.
- 5. Vyberte si aktuální studium, které právě studujete. Pokud máte v SIS téma uvedené k vašemu aktuálnímu studiu objeví se ještě pole studentská práce s názvem tématu, které lze prokliknout a zkontrolovat všechny podrobnosti. Pokud máte téma v SIS zadané k aktuálnímu studiu, můžete po přihlášení do SIS, ukládat vyžadované soubory.
- 6. Pokud nemáte v SIS k Vašemu akutálnímu studiu uvedené téma, toto pole neobjeví. V tomto případě, nemůžete ukládat, žádné soubory. Kontaktujte referentku pro PGS studium pro doplnění tématu.
- 7. Při tomto způsobu hledání nemusíte být do SIS přihlášeni.

#### Jak uložit soubory do SIS

Tento postup bude fungovat, jen v případě, že máte téma zadané v SIS a že nejste již absolvent

- 1. Vstupte na stránky Studijního informačního systému SIS
- 2. Přihlaste se do Studijního informačního systému.
- 3. Vyberte aplikaci **Témata prácí (Výběr práce)** po vašem přihlášení a výběru této aplikace byste měli automaticky mít zaškrtnuté zobrazení "moje práce" a uvidíte pouze téma své práce.
- 4. Klikněte na název. Ukáže se vám rozšiřující nabídka s editačními možnostmi. (Detail uložené údaje k tématu, Editace oprava a doplnění informací k tématu + přidání souborů, Žádost podání žádosti o neveřejný přístup k práci)
- 5. Před samotným ukládáním všech souborů, nejprve zkontrolujte a ev. opravte, či doplňte Editaci údaje k práci.
- 6. Teprve po té vkládejte vyžadované soubory k práci.

#### Jak se přihlásit do Studijního informačního systému - SIS

Studijní informační systém je napojen na <u>Centrální autentizační služby UK</u>, jako login slouží číslo pod fotografií na Průkazu studenta UK, heslo je to, které jste si nastavili v systému CAS (Centrální autentizační systém UK).

 V případě, že nemáte nastavené heslo nebo máte problém se vstupem a přihlášením do SIS, kontaktujte správce SIS a <u>systému CAS</u>.

### Co se dále stane s vaší digitálně uloženou dizertační prací

- Před obhajobou: Po elektronickém odevzdání vaší dizertační práce referentka pro doktorské studium provede kontrolu, zda jsou administrativní náležitosti splněny. Zkontroluje, zda všechny povinné soubory uložené k vaší práci jsou kompletní, případně doplní či požádá o doplnění chybějících souborů, např. posudků.
- **Po obhajobě:** doplní záznam o obhajobě a výsledek. V případě, že není komisí požadována dodatečná oprava nebo přepracování práce (tzv. errata) nebo nemáte podanou žádost o neveřejný přístup k práci, vše uzavře, tzv. finalizuje.
- Po této finalizaci se soubory kopírují do veřejně přístupného Digitálního repozitáře UK